# R. D. & S. H. National College & S. W. A. Science College Bandra (W), Mumbai 400050

## <u>SY / TY ADMISSION SCHEDULE – A.Y. 2023 – 2024</u>

<u>FOR</u>

All ELIGIBLE INHOUSE (RD NATIONAL COLLEGE) STUDENTS (enrolled in A.Y. 2022 – 2023) to SY / TY classes

## **ADMISSION SCHEDULE**

Tuesday 6<sup>th</sup> June, 2023 (11:00 am onwards) to Monday 12<sup>th</sup> June, 2023 (upto 4:00 pm)

#### Note:

#### 1) There is no offline admission.

2) Please keep your scanned Passport size Photograph, and Signature ready for upload. Do Not Upload Selfies in Photo.

| From AY 2022 – 2023 | To AY 2023 – 2024         | From AY 2022 – 2023       | To AY 2023 – 2024         |
|---------------------|---------------------------|---------------------------|---------------------------|
| FYBCom              | SYBCom                    | FYBSc (CS / IT / Biotech) | SYBSc (CS / IT / Biotech) |
| SYBCom              | TYBCom                    | SYBSc (CS / IT / Biotech) | TYBSc (CS / IT / Biotech) |
| FYBA                | SYBA                      | FYBMS                     | SYBMS                     |
| SYBA                | TYBA (except Psychology)* | SYBMS                     | TYBMS                     |
| FYBSc               | SYBSc (except BZ)*        | FYBA (MMC)                | SYBA (MMC)                |
| SYBSc               | TYBSc                     | SYBA (MMC)                | TYBA (MMC)                |
|                     |                           | FYBCom (A&F)              | SYBCom (A&F)              |
|                     |                           | SYBCom (A&F)              | TYBCom (A&F)              |

| STEPS FOR ADMISSION                                                                                         |
|----------------------------------------------------------------------------------------------------|
| Every student has to first complete the registration and fill the admission form and then pay fees otherwis |
| the admission will be invalid. Under no circumstances will fees be refunded for an invalid admission.       |

| • No admission process is complete without payment of fees. |                                                                                                    |  |
|-------------------------------------------------------------|----------------------------------------------------------------------------------------------------|--|
| Step 1                                                      | Visit website: https://cimsstudent.mastersofterp.in/                                                                                             |  |
|                                                             | Use Laptop or Desktop to access website. All features are not available via Mobile.                                                              |  |
|                                                             | For Login Credentials, if you already know Username and Password use it                                                                          |  |
| S4 3                                                        | <u>OR</u>                                                                                                    |  |
| Step 2                                                      | Click on Get Username and Password. Enter your <b>Email ID</b> . After this <b>you will get your login credentials via</b>                       |  |
|                                                             | email.                                                                                                    |  |
| Step 3                                                      | From the left-hand side menu click on "Online Registration"                                                                                      |  |
| Step 4                                                      | Edit Personal Details and Click on "Save & Next"                                                                                                 |  |
| Step 5                                                      | Edit Address Details and Click on "Save & Next"                                                                                                  |  |
| Step 6                                                      | Edit Photo and Signature Details and Click on "Save & Next"                                                                                      |  |
| Step 7                                                      | Select Subject Preference (wherever applicable) for your Next Academic Year, and click on "Save & Next"                                          |  |
| Step 8                                                      | Check form filled by Clicking on <b>PREVIEW button</b> , go back and make changes if required. IF no changes click                               |  |
|                                                             | on <b>CONFIRM button.</b>                                                                                                    |  |
|                                                             | From the left-hand side menu click on "Payable Fees"                                                                                             |  |
| Step 9                                                      | Click on Pay Now and proceed to pay fees. You will be redirected to feepayr.com for the payment of Fees.                                         |  |
| Step 10                                                     | Payment of fees, as appeared in the box, can be made using Credit / Debit Card, Net banking etc. as shown on                                     |  |
|                                                             | the payment gateway.                                                                                                    |  |
| Step 11                                                     | A confirmation message will be displayed after successful payment of fees.                                                                       |  |
| Step 12                                                     | You may download the Fee Receipt from feepayr.com as follows:                                                                                    |  |
|                                                             | Go to home page $\rightarrow$ payment history $\rightarrow$ detail receipt $\rightarrow$ print. Also, the receipt will be sent to yourregistered |  |
|                                                             | email id.                                                                                                    |  |
| NOTE:                                                       | Admission will be confirmed only when you make all the Demand payment                                                                            |  |

Note:

1. Subject combinations. wherever applicable will be available on First Come First Serve Basis.

- 2. For admission related queries contact via email: degadm@rdnational.ac.in
- 3. The student must include Subject Line as Class, Sem, Roll No Admission Query.

 For example, if there is a query in SYBSc Sem III Roll No 19032, then the subject line must have SYBSc III 19032 Admission Query. No reply will be given if the Subject Line is not properly mentioned.

5. A separate notice will be displayed for TYBA (Psychology)

\* Kindly refer to the separate Notice displayed for the same

Ms. Namrata Ajwani

Convenor, Admission Committee Sd/-

**Dr. Kiron Jathar** Chairperson, Admission Committee Dr. Neha Jagtiani Principal